# CSUF Institutional Effectiveness and Planning AMS: Mapping Outcomes to Goals

Every outcome should be linked to one University strategic plan goal (SPG). SLOs should be linked to one undergraduate or graduate learning goal (ULG/GLG). Undergraduate programs should also link SLOs to all applicable WSCUC core competencies (CC).

Information in this step-by-step guide is intended for units that have an assessment plan (Steps 1-3) entered into the Assessment Management System (AMS).

See the following guides for additional support on <u>Completing Steps 1-3</u> or <u>Assessing an Existing</u> <u>Outcome in AMS</u>.

### LOGON:

Use CSUF user name and password to logon at <u>https://solutions.nuventive.com</u> or use the University portal (search for AMS Assessment Management System app).

## AMS ACCESS REQUEST FORM

To request an AMS user account, please complete the AMS access request form and email to <u>data@fullerton.edu</u>. The AMS access request form and other useful assessment reporting documents are available at <u>CSUF Assessment Reporting</u>.

### MAPPING OUTCOMES TO GOALS

1. Navigate to the applicable program or unit from the center Unit Drop Down.

By clicking the down arrow/caret to the right in the dropdown you will be able to locate the program/units that are available to you. If there are numerous units listed in the drop down, you may type in the dropdown box to quickly locate a unit.

2. Once you locate the program or unit that you will be mapping outcomes for, click the hamburger icon on the left to reveal your navigation menu.

AA - Institutional Effectiveness and Planning

**NOTE:** Only unit(s) the user has permission/access to will display. If the unit is not in the drop-down list, please contact <u>data@fullerton.edu</u>.

3. From the navigation menu, click on Mapping.

| ≡                  | OP - Institutional Effectiveness and Planning |  |  |  |  |  |
|--------------------|-----------------------------------------------|--|--|--|--|--|
| Home               |                                               |  |  |  |  |  |
| Unit Assessments 🗸 |                                               |  |  |  |  |  |
| Mapping            |                                               |  |  |  |  |  |
| Documents          |                                               |  |  |  |  |  |
|                    |                                               |  |  |  |  |  |

## CSUF Institutional Effectiveness and Planning AMS: Mapping Outcomes to Goals

The Mapping page/screen will display.

4. Select the institutional goal from the drop-down on the left.

- All units should map to ONE Strategic Plan Goal (SPG)
- Undergraduate Programs should also map to ONE Undergraduate Learning Goal (ULG) and applicable WSCUC Core Competency (CC)
- Graduate Programs should also map to ONE Graduate Learning Goal (GLG)
- 5. To map a goal, click in the box/space to the right of the institutional goal. The green highlight signifies that the goal has been mapped to the corresponding goal.

**NOTE:** Hover over the outcome to see the full outcome description.

| SAMPLE - Academic Program   Mapping                                                                                                    |                      |                      |            |               |        |        |  |  |
|----------------------------------------------------------------------------------------------------|----------------------|----------------------|------------|---------------|--------|--------|--|--|
|                                                                                                    |                      |                      |            |               |        |        |  |  |
| Q Search by Keyword                                                                                                    | First Outcome - Trai | Outcome 2 For Traini | test three | SLO-01 (TEST) | test 5 | test 6 |  |  |
| SPG-01: Transformative Educational<br>Experience and Environment<br>Provide a transformative educational<br>experience and environment for all<br>students | x                    | x                    | x          | x             | x      | x      |  |  |
| SPG-02: Student Completion and<br>Graduation<br>Strengthen opportunities for student<br>completion and graduation.                                         | x                    | x                    | x          | x             | x      | x      |  |  |
| SPG-03: High quality and Diverse<br>Faculty and Staff<br>Recruit and retain high-quality and diverse<br>faculty and staff.                                 | x                    | x                    | x          | x             | x      | x      |  |  |
| SPG-04: Financial and Physical<br>Growth<br>Expand and strengthen our financial and<br>physical capacity.                                                  | x                    | x                    | x          | x             | x      | x      |  |  |

When you have completed the mapping, click the **Save** drop-down arrow/caret in the top right-hand area of this screen.

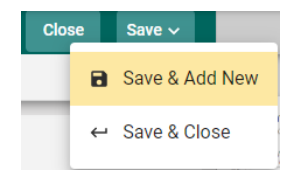

**Save & Add New**: Will show all goals that have been entered for mapping and you may continue to map the goals.

Save & Close: Will save your mapping and return you to the main goal screen.